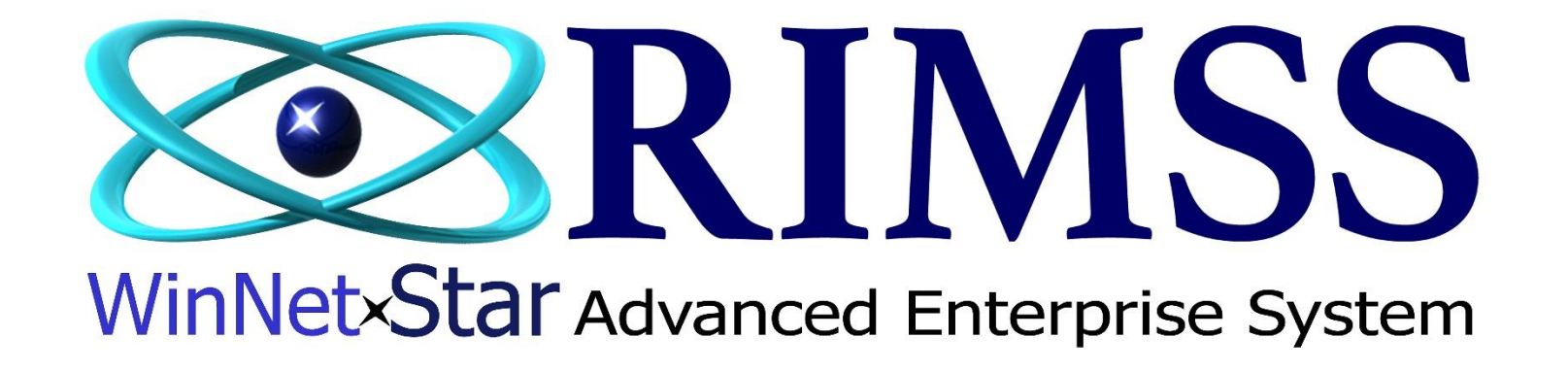

## **USING THE SERVICE CALENDAR**

Software Development RIMSS Business Systems Technology

Company Confidential Copyright ©1983-2019 RIMSS Business Systems Technology

This Document contains information proprietary to RIMSS Business Systems Technology. Use or disclosure without written permission is expressly forbidden.

The purpose of the Service Calendar in RIMSS is to provide a process for assigning Service Issues from Repair Orders and Tasks to Service Technicians and Service Employees today and in the future.

Prior to using the Service Calendar, Service Resources must be set up for the calendar. It is recommended that Appointment labels be set up to help categorize and color code appointments. You will also need the proper defaults set up for Op and Rate codes. You can find more information on how to set up these items in the help document "Setting up the Service Calendar".

| ļ | Service Wholegoods Leas | e | Rental Reports Web-Links Windows Help |                                   |
|---|-------------------------|---|---------------------------------------|-----------------------------------|
|   | New                     | ۲ |                                       |                                   |
|   | Find                    | ۲ | 1850 Wholegood                        |                                   |
|   | Preventive Maintenance  |   | 1855 Customer                         | The calendar module can be        |
|   | Support Lists           | × | 1860 Service Estimate                 | accessed through                  |
|   | Utilities               | ۲ | 1865 Repair Order                     | Service>Find>Service Appointments |
|   |                         |   | 1870 Repair Order By Tech Ctrl+R      | or the shortcut Ctrl+F11          |
|   |                         |   | 1875 Picklists                        |                                   |
|   |                         |   | 1890 Service Appointments Ctrl+F11    |                                   |

| File View | w Company Custome      | r Notes Receivable                      | CRM S             | Suppliers Employ | ees Payro | oll Bank         | ing Fixe         | d Assets 🛛 Ir        | ventory Service Wholegoods Lease | Rental Reports | Web Links Windo | ws Help          |            |
|-----------|------------------------|-----------------------------------------|-------------------|------------------|-----------|------------------|------------------|----------------------|----------------------------------|----------------|-----------------|------------------|------------|
| RIMSS Win | nNetStar Telephony Se  | rvice Appointments - Sa                 | n Antonio 🔉       | ×                |           |                  |                  |                      |                                  |                |                 |                  |            |
| Home      | view                   |                                         |                   |                  |           |                  |                  |                      |                                  |                |                 |                  |            |
| Q         |                        | $\Theta$                                |                   | € 🤍              |           | Ш <mark>С</mark> |                  |                      |                                  |                |                 |                  |            |
| Refres N  | New Appointment Delete | Backward Forward                        | Go to Zo<br>Today | oom In Zoom Out  | Day View  | Timeline<br>View | Group<br>by Date | Group by<br>Resource |                                  |                |                 |                  |            |
|           | Appointment            |                                         | Navigate          |                  | Arra      | nge              | Gro              | up By                |                                  |                |                 |                  | $\diamond$ |
| Date N    | April 19, 2019         |                                         |                   |                  |           |                  |                  |                      |                                  |                |                 |                  |            |
| lavig     | SI                     | MITH, ELAINE                            |                   |                  | LIC       | N, DANIEL        |                  |                      | Jackson, Moto                    |                |                 | MARCOS, BRIAN    |            |
| ator      | F                      | riday, April 19                         |                   |                  | Fric      | day, April 19    | 9                |                      | Friday, April 19                 |                |                 | Friday, April 19 |            |
|           |                        |                                         |                   |                  |           |                  |                  |                      |                                  |                |                 |                  |            |
| 7 AM      | 1                      |                                         |                   |                  |           |                  |                  |                      |                                  |                |                 |                  |            |
| 8:00      | 2                      |                                         |                   | _                |           |                  |                  |                      |                                  |                |                 |                  |            |
| 9:00      | 0                      |                                         |                   |                  | The c     | alenda           | r will o         | pen with             | the Resources Populated.         |                |                 |                  |            |
| 10.00     |                        |                                         |                   | 3                |           |                  |                  | F                    |                                  |                |                 |                  |            |
| 10:00     |                        |                                         |                   |                  | You o     | can ado          | l appoi          | ntments              | to the calendar through 3        |                | 4               |                  |            |
| 11:00     |                        |                                         |                   |                  |           |                  |                  | opti                 | ons:                             |                |                 |                  |            |
| 12 PM     | 1                      |                                         |                   | 4                |           |                  | 1. Cli           | ck New               | Appointment.                     |                |                 |                  |            |
| 1:00      | 5                      |                                         |                   | ient in en       |           |                  |                  |                      |                                  | t<br>e         |                 |                  | it -       |
|           | New Appo               | intment                                 |                   | oint m           | 2. Rig    | ht-Clic          | k unde           | er the Se            | rvice Resource you want to       | intm           | Li li           |                  | intm       |
| 2:00      | Go to Toda             | av                                      |                   | Appo<br>s Ap     | as        | ssiyii a         | t the t          | Appoint              | ment".                           | Appo           | Ap si           |                  | Appo       |
| 3:00      |                        | , i i i i i i i i i i i i i i i i i i i |                   | Next             |           |                  |                  |                      |                                  | Next           | evior           |                  | Next       |
| 4:00      |                        |                                         |                   | - à              | 3. Dou    | ıble-Cli         | ck on t          | the time             | under the Service Resource       |                | - <u>ä</u> -    |                  |            |
| 5:00      | Change Vi              | ew To                                   |                   |                  |           | you              | want t           | to assigr            | the appointment.                 |                |                 |                  |            |
| 3:00      |                        |                                         |                   | -                |           |                  |                  |                      |                                  |                |                 |                  |            |

| Service - Appointn                                                                              | ient                                             | ٩Þ                                                | G                  |      |                                                                                                    |
|-------------------------------------------------------------------------------------------------|--------------------------------------------------|---------------------------------------------------|--------------------|------|----------------------------------------------------------------------------------------------------|
| Save & Close Cr                                                                                 | eate New / Goto RO                               |                                                   |                    |      | When you click to add the appointment, you<br>will get the Service - Appointment pop-up.                                                                                                    |
| This 4 htment or<br>Subject: 1<br>Wholegood:<br>Make / Model:<br>Serial Number:<br>Description: | Curs in past.                                    | Customer: Resource: Service Writer: Service Type: | Cash Customer (61) | ···· | <ol> <li>The subject can be chosen in the drop-down<br/>box. These will automatically color-code and<br/>categorize the appointments for you.</li> <li>If your RO is already created, you can click<br/>"Link to Existing RO" and the appointment will<br/>be auto-populated with the Customer,<br/>Wholegood, Make/Model, SN, Service Writer,<br/>Service Type, RO# and RO information as<br/>shown at the bottom.</li> <li>If you do not have an RO created, you can<br/>populate any of the fields that you need and<br/>add a Description of the Appointment.</li> </ol> |
| Start time:                                                                                     | 4/19/2019 ▼ 10:00 AM                             | *<br>*                                            |                    |      | <ol><li>Save &amp; Close will save then close the pop-up<br/>and populate the appointment on the calendar.</li></ol>                                                                                                    |
| End time:<br>RO#:<br>Service Issue Desc:                                                        | 4/19/2019 • 11:00 AM<br>2 Link t<br>Service Issu | to Existing RO                                    | RO Date:           |      | <ol> <li>Create New/Go To RO will either:         <ul> <li>A. Save the appointment and Open the RO that you linked.</li> <li>B. Create a New RO (if one is not linked) using the Customer, Wholegood, Service Writer, Service Type, and Description (on the Service Issue). A labor line will be created if the resource is a Service Technician using the location default Op Code, Rate Code, and Accounting Code.</li> </ul> </li> </ol>                                                                                                    |

Linking to an RO will create all information on the appointment for you except for the Service Subject, Resource, Description (optional), and Start/End Date/Time. You are linking directly to the specific Service Issue on the RO with each appointment. The appointment will create a labor line using the Default Op/Rate codes for the Resource if that Resource is a Service Technician. No other information will be written to the RO from the Appointment. The RO information will display on the appointment, but does not change your Appointment Description or Date/Times.

Creating a New RO from the appointment will populate the Customer, Service Writer, Service Type, Wholegood and Description as input on the appointment. If the Service Resource chosen is a Service Tech, they system will create a Labor Line using the Default Op/Rate codes for the Resource. At this point, the Service Issue Description and Appointment Description are separate and can be edited separately.

After an RO and an Appointment are linked, no information will be written to or from the RO and the Appointment with the exception of a Labor Line (if you change the Service Resource to a different Technician). You can change the RO linked to an appointment by clicking on the Link to Existing RO button and choosing a different RO/Service Issue. This will update the Customer, Wholegood, Service Writer, and Service Type on the Appointment. It will not change the Appointment Description if you typed one on the Appointment.

You have the ability to create multiple appointments for each RO tied to individual service issues on multiple dates/times. You can also assign multiple technicians to a single service issue on multiple dates/times.

You can create appointments tied to Service Estimates only if the option to "Allow Time Entry" is checked on the Service Estimate.

You cannot link an appointment with a Service Technician assigned when that Repair Order is open on your workstation. You will need to save and close the RO before creating the linked appointment. You can re-open the RO from the appointment after linking.

Below are examples of Creating an Appointment by Linking to an Existing RO and Creating an RO from an existing appointment.

**1.** Example of Manually Setting up Appointment then creating RO from Appointment.

| ervice - Appoint | ment                            |                         | ⊲⊳                         | G                 |   |
|------------------|---------------------------------|-------------------------|----------------------------|-------------------|---|
| Save & Close C   | Create New / Goto F             | 0                       |                            |                   |   |
|                  |                                 |                         |                            |                   |   |
| Subject:         | Service                         | •                       | Customer:                  | Carl Albor (1920) |   |
| Wholegood:       | tracteur neuf (356              | 5) <b></b>              | Resource:                  | SMITH, ELAINE     | - |
| Make / Model:    | AGCO /                          |                         | Service Writer:            | Dale Teague       | • |
| Serial Number:   | 1234567                         |                         | Service Type:              | BILLABLE CUSTOMER | • |
|                  |                                 |                         |                            |                   |   |
| Description:     | Bringing in to diag             | nose sluggish sta       | ·t.                        |                   | * |
|                  |                                 |                         |                            |                   |   |
|                  |                                 |                         |                            |                   |   |
|                  |                                 |                         |                            |                   |   |
|                  |                                 |                         |                            |                   |   |
|                  |                                 |                         |                            |                   | Ŧ |
| Start time:      | 7/22/2019 •                     | 1:00 PM                 |                            |                   |   |
| End time:        | 7/22/2019                       | 2:00 PM                 |                            |                   |   |
|                  |                                 |                         |                            |                   |   |
|                  |                                 | Link to E               | xisting RO                 |                   |   |
| RO#:             |                                 | Service Issue a         | <b>#:</b>                  | RO Date:          |   |
| Service Iss      |                                 |                         |                            |                   |   |
| Ex<br>ap<br>ite  | ample of m<br>pointment.<br>ms. | anually se<br>I added a | tting up a<br>all of the h | n<br>ighlighted   | - |
|                  |                                 |                         |                            |                   |   |

| New Repair   | Order    |                |          |         |         |        |            |             |            |                |              |           |          |              |                   |                |
|--------------|----------|----------------|----------|---------|---------|--------|------------|-------------|------------|----------------|--------------|-----------|----------|--------------|-------------------|----------------|
| File Save    | Save     | e and Close    | Save     | and New | Print   | Cre    | dit Cards  | Capture S   | Signature  | Update Line    | Item Data    | a Show    | Open D   | ocuments     | Custom Fo         | rms            |
| General Info | o Sei    | vice Issues    | Items    | Labor   | Notes   | Atta   | achments F | Print Histo | ry Preven  | tative Mainter | nance D      | ocument P | Register | Documer      | nt Register Detai | Order Status   |
| Documen      | t Type   | Repair Order   | r        | Doc. #  | 0       |        | Inv. # 0   |             | CC Auth. # |                | Completi     | on Status | Open     | •            | Project #:        |                |
| Initiation   | n Date   | 7/22/2019      | •        | Custome | er PO # |        |            | Salesma     | an:        | •              | Cust. In     | v. Status |          |              | Sub Project a     | t.             |
| Settlemen    | t Date   |                |          | Service | Writer  | Dale 1 | Teague     |             |            | •              | War. In      | v. Status |          |              | bab moject i      |                |
| Internal     | Memo     |                |          |         |         |        |            |             |            |                | Serv         | ice Type  | BILLABL  | E CU 🔻       | •                 |                |
| Exp. Star    | t Date   | 7/22/2019 1    | :00 PM   |         | -       | Exp.   | Comp. Date | 7/22/2019   | 9 2:00 PM  | -              | Ext          | ract Date | 1/1/000  | 1            |                   |                |
| Printed      | Memo     |                |          |         |         |        |            |             |            |                | 1            |           |          |              |                   |                |
| Customer N   | lame an  | d Address      |          |         |         |        | Wholegoo   | d Informa   | tion       |                |              |           |          |              | Shipping Info     | rmation        |
| N            | lame     | Carl Albor     |          |         |         |        | WGI        | D (356)     | 7654321    |                | In Service   | 2         |          | •            | Ship To           | Shipping Metho |
| Addre        | ess 1    |                |          |         |         |        | Ma         | ke AGCO     | )          | _              | Serial #     | 123456    | 57       |              |                   | Shipment Date  |
| Addre        | ess 2    |                |          |         |         |        | Mo         | del         |            | Lic.           | Plate State  | -         |          |              |                   | Address 1:     |
|              | City     |                |          |         |         |        | Descripti  | ion tract   | eur neuf   |                | Lic. Plate # | ¢         |          |              |                   | Address 2:     |
| S            | State    |                | Zip Code | 2       |         |        | Ye         | ear         |            | Fle            | eet Numbe    | r         |          |              |                   | City:          |
| Primary Con  | ntact    |                |          |         |         |        | Odometer   | In 0.0      |            | Od             | ometer Ou    | t 0.0     |          |              |                   | State:         |
|              |          |                |          |         |         |        | Hours      | In 0.0      |            |                | Hours Out    | t 0.0     |          |              |                   |                |
| Hide Custon  | ner Info | rmation (F9)   |          |         |         |        |            |             |            |                |              |           |          |              |                   |                |
|              |          |                |          |         |         |        | E2         | -Find       | E6-Add     | ]              |              |           |          |              |                   |                |
| Customer     | Item     | s Li<br>\$0.00 | I di     | icked   | "Cre    | ate    | New/G      | o to R      | to" on t   | the app        | ointm        | ent.      | 0.0      |              | Customer D        | eposit         |
| Warranty     |          | \$0.00         | alre     | adv i   | onul    | ate    | d from t   | the ar      | n nie w    | nent.          | morn         | auon      | D.(      | 00 Orig      | ginal Deposit     | \$0.00         |
| Internal     |          | \$0.00         | unt      | uuy i   | opu     | are    |            | ine up      | Pointin    |                |              |           | D.(      | Dep          | osit Applied      | \$0.00         |
| Total        |          | \$0.00         |          |         |         |        |            |             |            |                |              |           | D.(      | 00 <b>Un</b> | used Deposit      | \$0.00         |
|              |          |                |          |         |         |        |            | Subto       | tal Ta     | x Group        |              |           | -        | Cre          | ate Deposit R     | eturn Deposit  |

| Ne | w Repair Or                                                                                                    | der          |                    |                    |            |               |       |                  |                           |                   |          |  |  |
|----|----------------------------------------------------------------------------------------------------|--------------|--------------------|--------------------|------------|---------------|-------|------------------|---------------------------|-------------------|----------|--|--|
| F  | ile Save                                                                                                    | Save and Clo | ose Save a         | nd New             | Print      | Credit Cards  | s C   | apture Sign      | nature Update Line Item [ | Data Show Open    | Document |  |  |
| (  | General Info                                                                                                    | Service Issu | es Items           | Labor              | Notes      | Attachments   | Pr    | int History      | Preventative Maintenance  | Document Register | Docume   |  |  |
| Di | Add New Service Issue     Add Standard Service Issue       Drag a column header here to group by that column     The description I typed into |              |                    |                    |            |               |       |                  |                           |                   |          |  |  |
|    | Service Issue<br>Type                                                                                                    | e Issue #    | Suppress<br>Detail | Descripti          | on         |               | Caus  | the ap<br>as the | ppointment popu           | lated             |          |  |  |
| ٩  | R B C                                                                                                    | =            |                    | R B C              |            |               | R B C | descr            | iption on the Nev         | w RO.             |          |  |  |
| ۲  | Customer                                                                                                    | 1            |                    | Bringing<br>start. | in to diag | nose sluggish |       |                  |                           |                   |          |  |  |

| G KIN                                                                                                    | ISS.WinN                           | letStar v8.0  | .0.908 En                               | terprise          | :The Ent   | erprise G        | ompany:He             | pburn Signa        | ture (669)      | Location:Sa                  | an Antonio (6 | 71)          |                 |                     |
|----------------------------------------------------------------------------------------------------|------------------------------------|---------------|-----------------------------------------|-------------------|------------|------------------|-----------------------|--------------------|-----------------|------------------------------|---------------|--------------|-----------------|---------------------|
| File                                                                                                    | View (                             | Company       | Customer                                | Notes F           | Receivabl  | e CRM            | Suppliers             | Employe            | es Payroll      | Banking                      | Fixed Assets  | Inventory    | / Service       | Wholego             |
| RIMSS                                                                                                    | S WinNetS                          | tar Teleph    | ony Servi                               | ce Appoin         | tments - S | San Antonio      | Service R             | epair Order -      | 2 ×             |                              |               |              |                 |                     |
| File                                                                                                    | Save S                             | Save and Clo  | se Save a                               | nd New            | Print      | Credit C         | ards Capt             | ure Signatur       | e <b>Update</b> | Line Item Da                 | ta Show Oj    | pen Docume   | nts Custor      | Forms               |
| Gener                                                                                                    | al Info                            | Service Issue | es Items                                | Labor             | Notes      | Attachme         | ents Print H          | listory Pre        | ventative Ma    | intenance                    | Document Regi | ister Docur  | nent Register D | etail Ori           |
| General Into       Service Issues       Items       Labor       Notes       Attachments       Print History       Preventative Maintenance       Document Register       Document         Add New Labor       Bill Estimated Hours       Bill Standard Hours       Bill Actual Hours |                                    |               |                                         |                   |            |                  |                       |                    |                 | Арр                          | ly Discount   |              |                 |                     |
| Drag a                                                                                                    | column he                          | eader here to | group by tha                            | at column         |            |                  |                       |                    |                 |                              |               |              |                 |                     |
| Drag a                                                                                                    | column he<br>vice Issue            | eader here to | group by tha<br>Technician              | at column         |            | Op Code          | Description           | Rate Code          | Std. Hours      | Estimated<br>Hours           | Actual Hours  | Billed Hours | Rate            | Hourly or           |
| Drag a<br>Serv                                                                                                    | column he<br>vice Issue<br>Bring ▼ | Issue #       | group by tha<br>Technician<br>ELAINE SM | at column<br>IITH |            | Op Code<br>LABOR | Description<br>STANDA | Rate Code<br>Labor | Std. Hours      | Estimated<br>Hours<br>0.0000 | Actual Hours  | Billed Hours | Rate<br>\$75.00 | Hourly or<br>Hourly |

## 2. Example of Creating an Appointment by Linking to an existing RO.

| 5 | ervice - Appointm   | ent                                     |                                                                                              | ⊲⊳                                                                                    | G                                              |   |
|---|---------------------|-----------------------------------------|----------------------------------------------------------------------------------------------|---------------------------------------------------------------------------------------|------------------------------------------------|---|
|   | Save & Close Cre    | eate New / Goto                         | RO                                                                                           |                                                                                       |                                                |   |
| 1 |                     |                                         |                                                                                              |                                                                                       |                                                |   |
|   | Subject:            | Service                                 | •                                                                                            | Customer:                                                                             | Cash Customer (61)                             |   |
|   | Wholegood:          |                                         |                                                                                              | Resource:                                                                             | Jackson, Moto                                  | • |
|   | Make / Model:       |                                         |                                                                                              | Service Writer:                                                                       |                                                | • |
|   | Serial Number:      |                                         |                                                                                              | Service Type:                                                                         |                                                | • |
|   | Description:        | I o<br>sel<br>of t<br>aut<br>do<br>clic | pen the app<br>ecting the I<br>the appoint<br>to-fill. I cho<br>not want the<br>k "Link to E | pointment b<br>Resource an<br>ment which<br>pose the Su<br>he Default.<br>Existing RO | y<br>nd Time<br>n will<br>bject if I<br>I then | * |
|   | Start time:         | 7/22/2019                               | ▼ 5:00 PM 🛟                                                                                  |                                                                                       |                                                |   |
|   | End time:           | 7/22/2019                               | ▼ 6:00 PM 🗘                                                                                  |                                                                                       |                                                |   |
|   |                     |                                         | Link to Ex                                                                                   | cisting RO                                                                            |                                                |   |
|   | RO#:                |                                         | Service Issue #                                                                              | :                                                                                     | RO Date:                                       |   |
|   | Service Issue Desc: |                                         |                                                                                              |                                                                                       |                                                | A |
|   |                     |                                         |                                                                                              |                                                                                       |                                                |   |

| rag a co      |            | eader here to          | group by that                |              |                     |                                    |                       |                 |         |              |                          |                          |                     |                                  |                          |              |
|---------------|------------|------------------------|------------------------------|--------------|---------------------|------------------------------------|-----------------------|-----------------|---------|--------------|--------------------------|--------------------------|---------------------|----------------------------------|--------------------------|--------------|
| Docur<br>Numb | ment<br>er | Date                   | Туре                         | Status       | Complaint<br>Number | Service Issue                      | Customer Name         | Fleet<br>Number | Make    | Stock Number | Wholegood<br>Description | Year                     |                     |                                  |                          |              |
| • _           |            | =                      | 8 8 C                        | RBC          | RBC                 | RBC                                | 8 <b>8</b> C          | RBC             | =       | RBC          | REC 2                    | This will  <br>[ssues, ] | bring u<br>[ double | p a list of all<br>e-Click the c | l open Ser<br>one I want | vice<br>t to |
| ·             |            |                        |                              |              |                     |                                    |                       |                 |         |              |                          |                          |                     |                                  |                          |              |
| ·             | 3          | 7/22/2019              | Repair Order                 | Open         | 1                   | 1:Bringing in t                    | Carl Albor            | choose f        | or my a | ppointment   | t.                       |                          |                     |                                  |                          |              |
|               | 3          | 7/22/2019<br>7/22/2019 | Repair Order<br>Repair Order | Open<br>Open | 1                   | 1:Bringing in t<br>1:Bringing in t | Carl Albor Carl Albor | choose f        | or my a | 7654321      | t.<br>tracteur neuf      |                          |                     |                                  |                          |              |

| Subject:                 | Service                                                         | <ul> <li>Custom</li> </ul>                                                     | er:                                                | Carl Albor (1920)                                                  |             |
|--------------------------|-----------------------------------------------------------------|--------------------------------------------------------------------------------|----------------------------------------------------|--------------------------------------------------------------------|-------------|
| Wholegood:               | TRAV                                                            | ··· Resour                                                                     | e:                                                 | Jackson, Moto                                                      |             |
| Make / Model:            | /RANGER 500                                                     | Service                                                                        | Writer:                                            |                                                                    |             |
| Serial Number:           | 1211212                                                         | Service                                                                        | Type:                                              |                                                                    |             |
| Description:             |                                                                 | the inform<br>the appoin<br>additional<br>Appointme<br>desired. 1<br>Save&Clos | ation<br>itmen<br>notes<br>ent de<br>f not,<br>se. | trom my RC<br>t. I can add<br>to the<br>scription if<br>I can just | ) onto<br>I |
| Start time:              | 7/22/2019 ▼ 5:0                                                 | the inform<br>the appoin<br>additional<br>Appointme<br>desired. I<br>Save&Clos | ation<br>itmen<br>notes<br>ent de<br>f not,<br>se. | from my RC<br>t. I can add<br>to the<br>scription if<br>I can just | ) onto<br>  |
| Start time:<br>End time: | 7/22/2019       ▼       5:0         7/22/2019       ▼       6:0 | the inform<br>the appoin<br>additional<br>Appointme<br>desired. I<br>Save&Clos | ation<br>itmen<br>notes<br>ent de<br>f not,<br>se. | from my RC<br>t. I can add<br>to the<br>scription if<br>I can just | ) onto<br>  |
| Start time:<br>End time: | 7/22/2019       ▼       5:0         7/22/2019       ▼       6:0 | the inform<br>the appoin<br>additional<br>Appointme<br>desired. I<br>Save&Clos | ation<br>itmen<br>notes<br>ent de<br>f not,<br>se. | from my RC<br>t. I can add<br>to the<br>scription if<br>I can just | ) onto      |

## **Additional Menu Options**

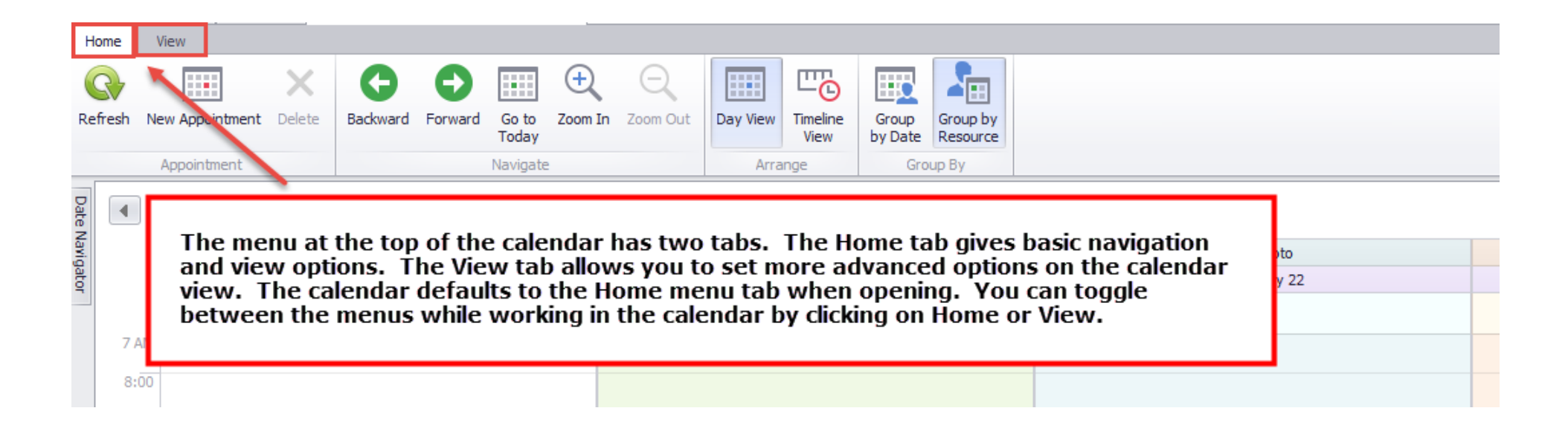

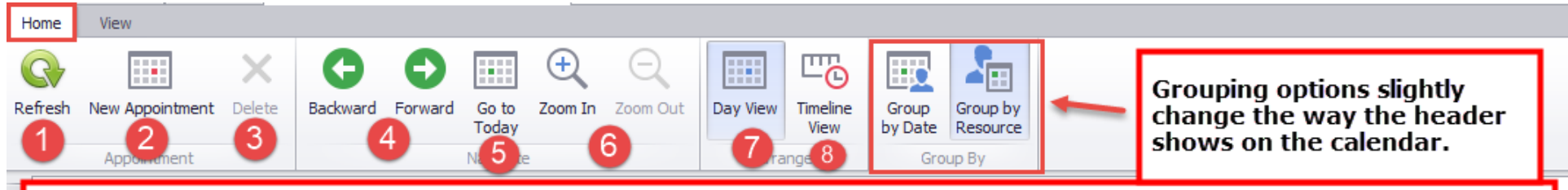

- 1. Refresh will update the calendar with any changes since you opened the tab.
- 2. New Appointment will open the pop-up to create a new appointment.
- 3. You can delete an appointment after selecting it on the calendar.
- 4. Backword/Forward will move you one day/time period forward or backword on the Calendar.
- 5. Go To Today will bring the calendar to the current date.

Date Navigato

- 6. Zoom In/Zoom Out will change the amount of detail shown (hours/days/weeks/months)
- 7. Day View allows you to see all Resources across the top and the hours down the left side for the current day.
- 8. Timeline View shows all resources on the left side and days/weeks across the top for a multi-day view.

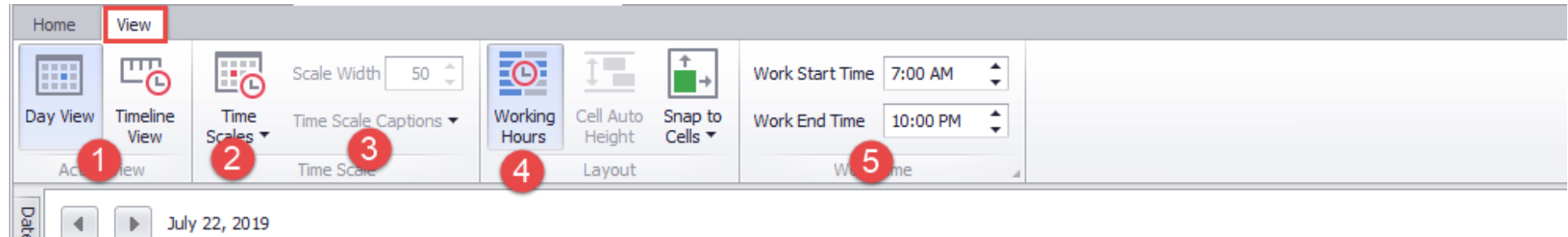

## 4 Þ July 22, 2019

- 1. You have the options to switch between Day and Timeline view on this menu.
- 2. You can choose Time Scales depending on the view.
  - a. Day View you can change the increments per hour detail view (from 5 minutes to 1 hour)
  - b. Timeline View you can change the increments to per day or week.
- 3. You can adjust the Scale Width and Captions (Header Detail) in Timeline View.
- 4. Working Hours will toggle Day View between a 24 hour day and the specified hours of your work day.
- 5. Work Start/End Time specify the hours shown on the calendar when "Working Hours" is turned on.

| 10:00 |              | 5:00 PM 6:00 PM 7:00 PM 8:00 PM 9:00 PM 10:00                                                                                                    |
|-------|--------------|----------------------------------------------------------------------------------------------------|
| S     | MITH, ELAINE | In Timeline View, you can<br>click and drag an<br>appointment to the same<br>time on a different day. If<br>there is more than one<br>appointment, the earliest |
| L     | ION, DANIEL  | will show on top. As each is<br>moved, the next<br>appointment will appear in<br>order of time.                                                                 |
| 3     | ackson, Moto | 5:00<br>PM-6:0<br>0 PM<br>Service<br>RO 1<br>Service<br>Issue 1                                                                                                 |

| H      | lome        | V          | ïew            |             |                |                     |          |           |          |          |            |                                 |                                                 |                                                                             |
|--------|-------------|------------|----------------|-------------|----------------|---------------------|----------|-----------|----------|----------|------------|---------------------------------|-------------------------------------------------|-----------------------------------------------------------------------------|
| R      | G<br>efresh | Ne         | w Appointment  | X<br>Delete | G<br>Backward  | <b>O</b><br>Forward | Go to    | Coom In   | Zoom Out | Day View |            | Group                           | Group by                                        |                                                                             |
|        |             |            |                |             |                |                     | Today    |           |          |          | View       | by Date                         | Resource                                        |                                                                             |
|        |             | /          | Appointment    |             |                |                     | Navigate | :         |          | Arra     | nge        | Gro                             | up By                                           |                                                                             |
| Date N | •           |            | July 22, 20    | )19         |                |                     |          |           |          |          |            |                                 |                                                 |                                                                             |
| lavig  |             |            |                | S           | MITH, ELAINE   | E                   |          |           |          | LIC      | N, DANIEL  |                                 |                                                 | Jackson, Moto                                                               |
| ator   |             |            |                | M           | londay, July : | 22                  |          |           |          | Mor      | nday, July | In Da                           | v View.                                         | you can click and drag                                                      |
|        | 77          | AM<br>:00  |                |             |                |                     |          |           |          |          |            | the st<br>start<br>the entime v | art or e<br>or end t<br>ntire app<br>with a cli | nd time to change the<br>ime. You can also move<br>pointment to a different |
|        | 9:          | :00        |                |             |                |                     |          |           |          | /        |            | cine i                          |                                                 | len urug.                                                                   |
|        | 10:         | :00        |                |             |                |                     |          | -         |          |          |            |                                 | )                                               |                                                                             |
|        | 11:         | :00        |                |             |                |                     |          |           |          |          |            |                                 |                                                 |                                                                             |
|        | 12          | PM         |                |             |                |                     |          |           |          |          |            |                                 |                                                 |                                                                             |
|        | 1:          | :00        | 1:00 PM-2:00 P | M Service   |                |                     |          |           |          |          |            |                                 | at month                                        |                                                                             |
|        | 2:          | :00<br>:00 |                |             |                |                     |          | vious Apr |          |          |            |                                 | avt<br>anno                                     |                                                                             |

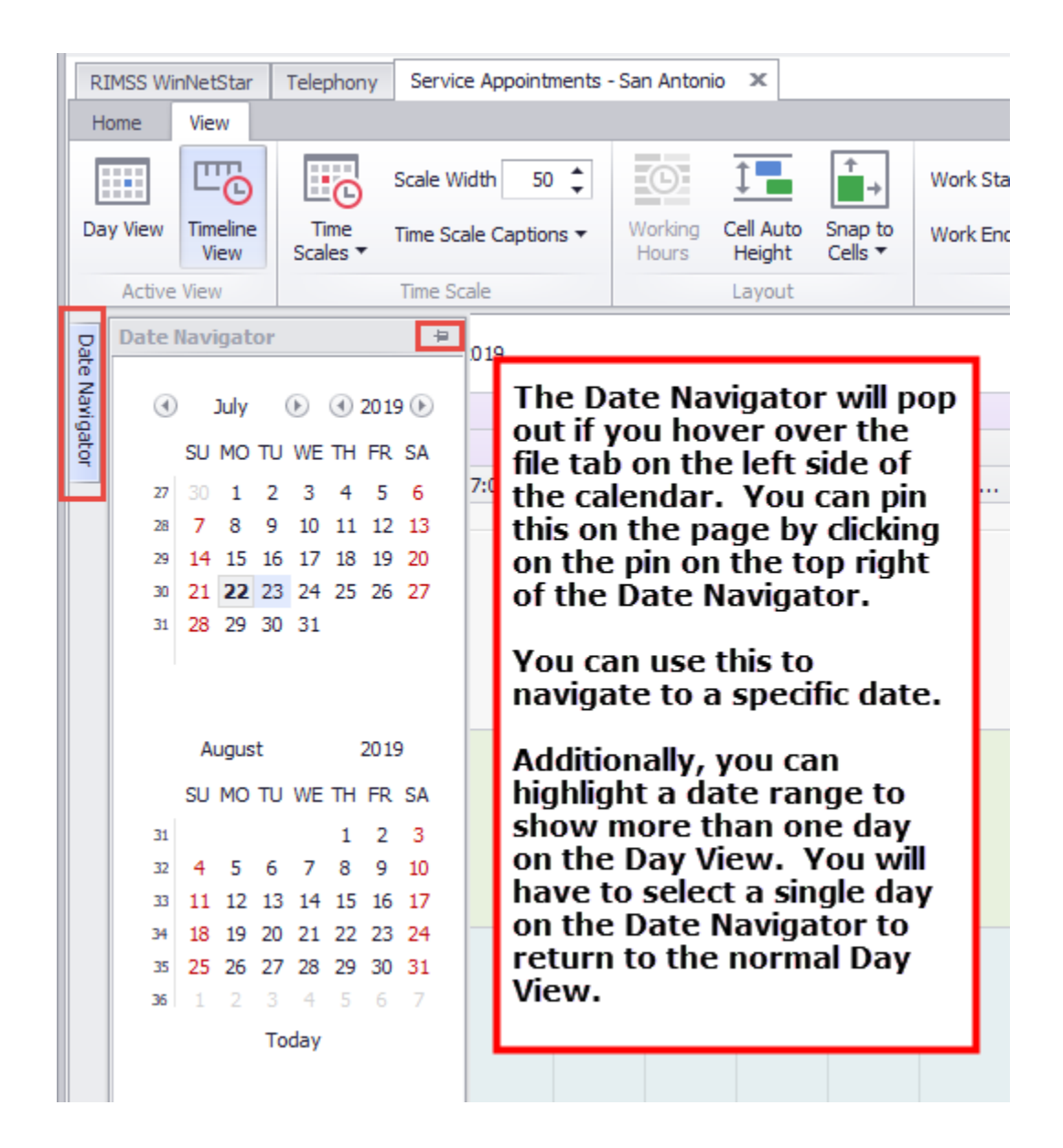

| LION, DANIEL<br>Monday, July 22                                                                            | Jackson, Moto<br>Monday, July 22                                                                                                    |             |
|----------------------------------------------------------------------------------------------------|----------------------------------------------------------------------------------------------------|-------------|
|                                                                                                    | If you Right-Click on the service calendar,<br>you have the options to start a New<br>Appointment, Go to Today's date, Pop up a<br>Date Navigator, or change from Day View to<br>Timeline View. |             |
| Image: New Appointment       Go to Today       Image: New Appointment       Go to Date       Image: New To |                                                                                                    | Appointment |

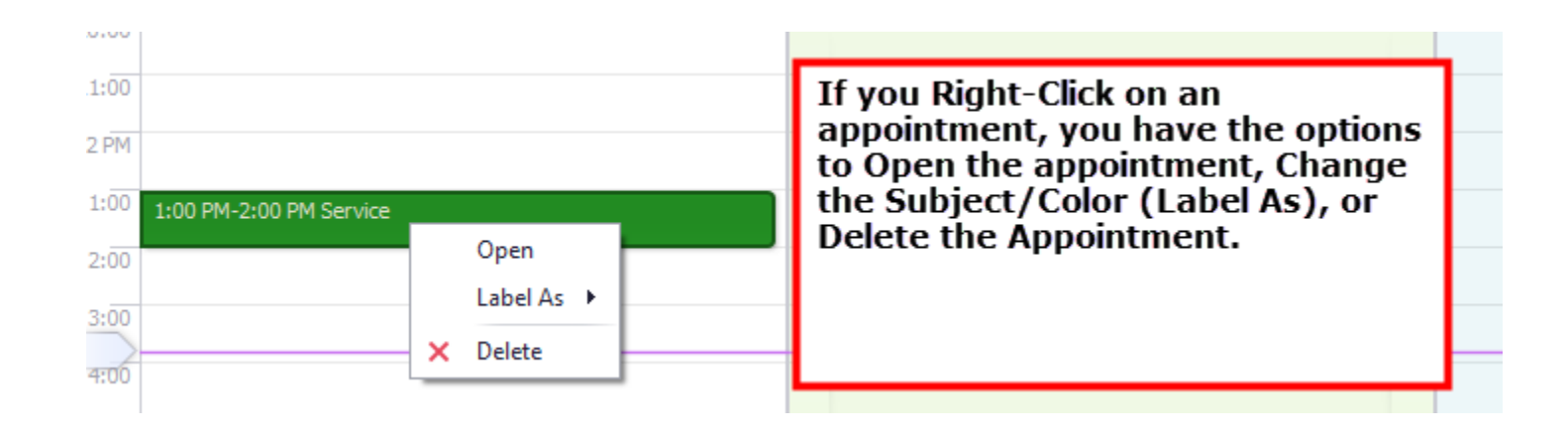